## How to investigate total RAM or CPU threshold (greater than or equal to 80%) in Windows systems?

To investigate total RAM or CPU threshold in your Windows system, follow the below steps.

1. In SanerNow, go to **Endpoint Management** module.

| anernow Managin                                      | ng SiteX.SecPod ~ | ,                                                                                    |                  |                                                                                                    | <b>Q</b> Mon Jan 23 11:                                     | 28:12 AM 🙆 🛔 Priyanka Hiremath 🦠                           |
|------------------------------------------------------|-------------------|--------------------------------------------------------------------------------------|------------------|----------------------------------------------------------------------------------------------------|-------------------------------------------------------------|------------------------------------------------------------|
| Total Devices                                        |                   | 9 SanerNow enabled                                                                   | e Devices        | ª Windows<br>6                                                                                       | Checks<br>∆ Linux<br>3                                      | Actions Action Status #                                    |
| Newly Added Devices<br>Host Name<br>sp-nagraj-laptop | U Group<br>Win10  | Q<br>Date<br>2023-01-17 11:33:01 AM IST                                              | t IIICSV ⊺Days ♥ | Not Scanned Devices Host Name sp centos-7x64 sp nagraj-laptop sp ubunts-m3218.04x64 sp win10-2152x64 | Group 11<br>centos<br>Win10<br>demo-group-ucs<br>windows 10 | Q         III Colv         1 Days         >           Date |
| Devices Based on Group                               | D5                | centos     windows server 2019     windows 10     Whoto     Whoto     demo-group-ucs | <b>∃</b> CSV     | Devices Based on OS                                                                                  | becos becos                                                 | Mara                                                       |

2. In Endpoint Management module, click on **Checks**.

| sar    | Nernow Managing                        | SiteX.SecPo                                   | d ~                 |                                      | •                        |                          | Q Mon Jan 23 1                                                    | 1:28:31 AM       | 🛞 🛔 Priyanka Hiremath 🗸       |
|--------|----------------------------------------|-----------------------------------------------|---------------------|--------------------------------------|--------------------------|--------------------------|-------------------------------------------------------------------|------------------|-------------------------------|
| EM     |                                        |                                               |                     |                                      |                          |                          | Check                                                             | s Actions        | s ActionStatus 🖷              |
| •      | Network Segments                       |                                               | Protection Software | Sensitive Data Detection             | System He                | slth                     | Tools                                                             |                  |                               |
| ▲      |                                        |                                               |                     |                                      |                          |                          | 1                                                                 | Windows ~        | Application Management 🗸      |
| e<br>G | Applications with<br>Unknown Publisher | Potentially Unwanted<br>Programs              |                     | Software Licenses                    | Startup Applications     | ARP Cache                | ARP Cache DHCF                                                    |                  | DNS                           |
|        | DNS Cache                              | Firewall Policies<br>Updates Marked<br>Hidden |                     | Network Interfaces                   | Open Ports               | Wireless Security        | Wireless Security     Wireless Signal Quality       BIOS     Disk |                  | Important Missing<br>Patches  |
|        | Installed Patches                      |                                               |                     | WSUS-SCCM Status                     | Active Directory Details | BIOS                     |                                                                   |                  | Disk Space less than<br>100MB |
|        | Operating Systems<br>Information       | RAM or (                                      | CPU Threshold       | RAM or CPU Usage Run Command History |                          | Scheduled Programs Syste |                                                                   | ime More<br>days | Volumes                       |

3. It will display you with various checks. On the right-hand side, select **Computer Information** from the dropdown list.

| sa      | nernow Managing                        | SiteX.SecPod 🗸                                                          |                       |                          |                    | Q Mon Jan 23                            | 11:28:35 AM | 🙆 🛔 Priyanka Hiremath 🗸                                                                                                    |  |
|---------|----------------------------------------|-------------------------------------------------------------------------|-----------------------|--------------------------|--------------------|-----------------------------------------|-------------|----------------------------------------------------------------------------------------------------|--|
| EM      |                                        |                                                                         |                       |                          |                    | Check                                   | s Action    | s Action Status 👫                                                                                                    |  |
| •       | Network Segments                       | Endpoin                                                                 | L Protection Software | Sensitive Data Detection | System He          | alth                                    |             | Tools                                                                                                    |  |
| ▲       |                                        |                                                                         |                       |                          |                    |                                         | Windows ~   | Application Management 🗸                                                                                                    |  |
| ₽<br>G• | Applications with<br>Unknown Publisher | ons with Potentially Unwanted Software Licen<br>Programs Software Licen |                       | Startup Applications     | ARP Cache          | ARP Cache DHCP                          |             | Application Management<br>Network Management<br>Patch Management<br>Computer Information<br>Process Management<br>Device Management |  |
|         | DNS Cache                              | Firewall Policies                                                       | Network Interfaces    | Open Ports               | Wireless Security  | Wireless Signal Quality                 |             | System Security<br>Service Management<br>User Management<br>Patches                                                                 |  |
|         | Installed Patches                      | Updates Marked<br>Hidden                                                | WSUS-SCCM Status      | Active Directory Details | BIOS               | Disk                                    |             | Disk Space less than<br>100MB                                                                                                    |  |
|         | Operating Systems<br>Information       | RAM or CPU Threshold                                                    | RAM or CPU Usage      | Run Command History      | Scheduled Programs | Scheduled Programs System Up-<br>than 7 |             | Volumes                                                                                                    |  |

4. Also, select the Operating system: **Windows**.

| sa      | nernow Managing                        | SiteX.SecPod 🗸                   |                                          |                          |                    | Q Mon Jan 23 11:28             | 8:38 AM | 🛞 🛔 Priyanka Hiremath 🗸       |  |
|---------|----------------------------------------|----------------------------------|------------------------------------------|--------------------------|--------------------|--------------------------------|---------|-------------------------------|--|
| EM      |                                        |                                  |                                          |                          |                    | Checks Actions Action Status 🖶 |         |                               |  |
| •       | Network Segments                       | Endpoint                         | Protection Software                      | Sensitive Data Detection | System He          | lth                            | Tools   |                               |  |
| ▲       |                                        |                                  |                                          |                          |                    | Wind                           | lows ~  | Application Management 🗸 🗸    |  |
| ₽<br>C+ | Applications with<br>Unknown Publisher | Potentially Unwanted<br>Programs | ted Software Licenses Startup Applicatio |                          | ARP Cache          | Cache D                        |         | DNS                           |  |
|         | DNS Cache                              | Firewall Policies                | Network Interfaces                       | Open Ports               | Wireless Security  | Wireless Signal Q              | uality  | Important Missing<br>Patches  |  |
|         | Installed Patches                      | Updates Marked<br>Hidden         | WSUS-SCCM Status                         | Active Directory Details | BIOS               | Disk                           |         | Disk Space less than<br>100MB |  |
|         | Operating Systems<br>Information       | RAM or CPU Threshold             | RAM or CPU Usage                         | Run Command History      | Scheduled Programs | System Up-time<br>than 7 days  | More    | Volumes                       |  |

- 5. The corresponding checks are displayed in green boxes.
- 6. Now, click on **RAM or CPU threshold** check.

| sa      | nernow Managing                                                      | SiteX.SecPod ∨           |                        |                                        |                    | Q Mon Jan 23 11                             | 1:28:49 AM | 🛞 🛔 Priyanka Hiremath 🗸       |
|---------|----------------------------------------------------------------------|--------------------------|------------------------|----------------------------------------|--------------------|---------------------------------------------|------------|-------------------------------|
| EM      |                                                                      | l.                       | Ţ                      |                                        | I.                 | Checks                                      | Action:    | s Action Status 希             |
| ·       | Q                                                                    |                          | <b></b>                | E                                      | $\heartsuit$       | $\heartsuit$                                |            | F                             |
|         | Network Segments Endpoir                                             |                          | nt Protection Software | Sensitive Data Detection               | System He          | System Health                               |            | Tools                         |
| ▲       |                                                                      |                          |                        |                                        |                    | W                                           | Windows 🗸  | Computer Information ~        |
| ₽<br>G• | Applications with Potentially Unwanted<br>Unknown Publisher Programs |                          | Software Licenses      | Software Licenses Startup Applications |                    | DHCF                                        | DNS        |                               |
|         | DNS Cache                                                            | Firewall Policies        | Network Interfaces     | Open Ports                             | Wireless Security  | Wireless Security Wireless Signa            |            | Important Missing<br>Patches  |
|         | Installed Patches                                                    | Updates Marked<br>Hidden | WSUS-SCCM Status       | Active Directory Details               |                    | Disk                                        |            | Disk Space less than<br>100MB |
|         | Operating Systems<br>Information                                     | RAM or CPU Threshold     | RAM or CPU Usage       | Run Command History                    | Scheduled Programs | Scheduled Programs System Up-ti<br>than 7 c |            | Volumes                       |

7. To schedule the query execution for the agent, click on **Trigger**. You need to fill up query trigger settings:

• Set the Query run count time in seconds.

| sar    | nernow                             | Managing SiteX.SecPod                                  | v                                                                                                    |                   |               |                      | O Mon Jan 23 | 12:42:58 PM | 🛔 Priyanka Hiro | emath 🗸  |
|--------|------------------------------------|--------------------------------------------------------|----------------------------------------------------------------------------------------------------|-------------------|---------------|----------------------|--------------|-------------|-----------------|----------|
| ЕМ     |                                    |                                                        | Query Trigger Settings                                                                                        |                   |               |                      | ×            | cks Actions | Action Status   | - 16     |
| •      | Name<br>Description<br>Result Pane | RAM or CPU Threshold - V<br>Investigate total RAM or C | Query run count<br>Run query every<br>Schedule options                                                        | 2                 | <             | time(s)<br>minute(s) | ź            | Search      | Submit          | <b>↓</b> |
| ₽<br>€ |                                    |                                                        | How otten<br>Query Trigger Time Frame                                                                         | Immediate O Daily | 0 Weekly 0 N  | Aonthiy O Date       | Tedara Chara |             |                 |          |
|        |                                    |                                                        |                                                                                                    |                   |               |                      | Update Cose  |             |                 |          |
|        | Possible Act                       |                                                        |                                                                                                    |                   | Created Actio |                      |              |             |                 |          |
|        | Process blo<br>Service sto         | ck Stop process by name                                | Stop process by process ID         Application b           vice restart         Reboot         System CleanUp | lock              |               |                      |              |             |                 |          |
|        |                                    |                                                        |                                                                                                    |                   |               |                      |              |             | Ve              |          |

- Set the time in minutes to run the query often.
- In Schedule options pane, set the **Query Trigger Time Frame**.
- Click on **Update**.

8. Click on the '**Scope**' to choose the scope of the query.

| sa | nernow                | Managing SiteX.SecPor                | d v                                          | <b>A</b>        | <b>Q</b> Mon Jan 23, 12 : 43 : 08 PM | 🛞 🛔 Priyanka Hiremath | ~     |
|----|-----------------------|--------------------------------------|----------------------------------------------|-----------------|--------------------------------------|-----------------------|-------|
| EM |                       |                                      | Select Groups/Devices                        |                 | × cks Acti                           | ons Action Status 🔗   |       |
| ۲  | Name                  | RAM or CPU Threshold - V             | > 🗆 centos                                   |                 | Type here to search ×                | y 🔸                   |       |
| Ţ  | Description           | Investigate total RAM or C           | demo-group-ucs   Win10                       |                 |                                      | Submit                |       |
|    |                       |                                      | windows 10     windows server 2019           |                 |                                      |                       |       |
| A  | Result Pane           |                                      | Wildows Server 2019                          |                 | Search                               | Q Ecsy C              |       |
|    |                       |                                      |                                              |                 | Update Close                         |                       |       |
|    |                       |                                      |                                              |                 |                                      |                       |       |
| e  |                       |                                      |                                              |                 |                                      |                       |       |
|    |                       |                                      |                                              |                 |                                      |                       |       |
|    |                       |                                      |                                              |                 |                                      |                       |       |
|    |                       |                                      |                                              |                 |                                      |                       |       |
|    |                       |                                      |                                              |                 |                                      |                       | -     |
|    | K                     |                                      |                                              |                 |                                      |                       |       |
|    | Possible Act          | ions                                 |                                              | Created Actions |                                      |                       |       |
|    | Process blo           | ck Stop process by name              | Stop process by process ID Application block |                 |                                      |                       |       |
|    | Service stop          | Service remove Se                    | ervice restart Reboot System CleanUp         |                 |                                      |                       |       |
|    |                       |                                      |                                              |                 |                                      |                       |       |
|    | Copyright © 2008-2022 | SecPod Technologies. All rights rese | erved.                                       |                 |                                      | Version 5.2           | 2.1.5 |

9. To send the query to agent, click on '**Submit**'.

10. In the **Result Pane**, you can investigate total RAM or CPU threshold of your Windows systems. You can also download the CSV format of the result pane.

| sar      | nernow                  | Managii     | ng SiteX.Sec         | Pod 🗸              |                        |               |           |           | ) |                |                                   | Q Mon Jan 23 | 12:43:17 PM | 🔅 🛔 Priyanka H     | iremath 🗸       |
|----------|-------------------------|-------------|----------------------|--------------------|------------------------|---------------|-----------|-----------|---|----------------|-----------------------------------|--------------|-------------|--------------------|-----------------|
| EM       |                         |             |                      |                    |                        |               |           |           |   |                |                                   | Che          | cks Actions | Action Status      | #               |
| ۲        | Name                    | RAM or      | CPU Threshold        | - Windows          |                        |               |           |           |   | 4              |                                   | *            |             | 2                  | +               |
| <b>.</b> | Description             | Investi     | gate total RAM o     | r CPU threshold (g | eater than or equal to | 80%) in Windo | ws systen | ns.       |   | Trigger        |                                   | Scope        |             | Submit             |                 |
|          |                         |             |                      |                    |                        |               |           |           |   |                |                                   |              |             |                    |                 |
|          |                         |             |                      |                    |                        |               |           |           |   |                |                                   |              |             |                    | ^               |
| <b>A</b> |                         |             |                      |                    |                        |               |           |           |   |                |                                   |              |             |                    |                 |
| 2        |                         |             |                      |                    |                        |               |           |           |   |                |                                   |              |             |                    |                 |
| G•       |                         |             |                      |                    |                        |               |           |           |   |                |                                   |              |             |                    |                 |
|          |                         |             |                      |                    |                        |               |           |           |   |                |                                   |              |             |                    | - II            |
|          | os_name                 |             | os_arch              | cpu_arch           | sys_manufacture        | r Jî na       | m 11      | ram_usage |   | ram_free ↓1    | cpu II                            | cpu_usage    | Jî Hosts Jî | Device Names       | t.              |
|          | Microsoft Window        | ws 10       | 64-bit               | x64                | QEMU                   | 3.5           | 9 GiB     | 65%       |   | 1.4 GiB        | Intel(R) Xeon(R) CPU E5520 @ 2.27 | 99%          | 1           | sp-win-10-22h2-x64 |                 |
|          |                         |             |                      |                    |                        |               |           |           |   |                |                                   |              |             |                    |                 |
|          |                         |             |                      |                    |                        |               |           |           |   |                |                                   |              |             |                    | 1               |
|          | 4                       |             |                      |                    |                        |               |           |           |   |                |                                   |              |             |                    | •               |
|          | Possible Actio          | ons         |                      |                    |                        |               |           |           | 0 | reated Actions |                                   |              |             |                    |                 |
|          | Process block           | Sto         | p process by na      | me Stop pro        | ess by process ID      | Application b | olock     |           |   |                |                                   |              |             |                    |                 |
|          | Familes stop            | Somi        |                      | Consider method    | Pohoot Surto           | m Closelle    |           |           |   |                |                                   |              |             |                    |                 |
|          | Service stop            | Servi       | ce remove            | service restaft    | Syste                  | an cleanop    |           |           |   |                |                                   |              |             |                    |                 |
|          | Convright @ 2008-2022 S | ac Pod Tach | oologies. All rights | rasarsad           |                        |               |           |           |   |                |                                   |              |             |                    | Version 5.2.1.5 |

11. You can take possible actions according to the results. Possible actions are specified at the bottom pane. Click on the desired action, you will be redirected to **Create Response page**. In **Created Actions**, you will find all the responses created for the following check.

| ernow                         | Managing SiteX.SecPod 🗸                                                                                                    |                                                                                                    | •                                                                                                    | 🔍 Mon Jan 23 12 : 43 : 28 PM 🛞 👗 Priyanka Hirema                                                                                                    | th 🗸 🕯                                                                                                    |
|-------------------------------|----------------------------------------------------------------------------------------------------|----------------------------------------------------------------------------------------------------|----------------------------------------------------------------------------------------------------|----------------------------------------------------------------------------------------------------|----------------------------------------------------------------------------------------------------|
|                               |                                                                                                    |                                                                                                    |                                                                                                    | Checks Actions Action Status                                                                                                    | *                                                                                                    |
|                               |                                                                                                    |                                                                                                    |                                                                                                    |                                                                                                    |                                                                                                    |
| Create Respon                 | se                                                                                                    |                                                                                                    |                                                                                                    |                                                                                                    | +                                                                                                    |
|                               |                                                                                                    |                                                                                                    |                                                                                                    |                                                                                                    |                                                                                                    |
| Ope                           | erating System Family*                                                                                                    |                                                                                                    | Response Name*                                                                                                    |                                                                                                    |                                                                                                    |
| V                             | Vindows                                                                                                    | ~                                                                                                    | name *                                                                                                    | Create Response                                                                                                    |                                                                                                    |
| Acti                          | ion*                                                                                                    |                                                                                                    | Remarke Description*                                                                                                    |                                                                                                    |                                                                                                    |
| P                             | rocess block                                                                                                    | ~                                                                                                    | Action for RAM or CPU Threshold - Windows                                                                                                    |                                                                                                    |                                                                                                    |
|                               | rocess block                                                                                                    |                                                                                                    | PECCE IN ICEN O CI C INCIDIO - WINDOWS                                                                                                    | Clear Fields                                                                                                    |                                                                                                    |
| S                             | tart process                                                                                                    |                                                                                                    |                                                                                                    | Enforce as a mile / Apply always                                                                                                    |                                                                                                    |
| S                             | top process by process 1D                                                                                                    |                                                                                                    | Q                                                                                                    | Lance to a toto, rappi arrayo.                                                                                                    |                                                                                                    |
| U Enn P                       | rocess unblock                                                                                                    | >                                                                                                    | 🗋 centos                                                                                                    | How often<br>Immediate O Daily O Weekly O Monthly O Date                                                                                                    |                                                                                                    |
| Select a                      |                                                                                                    | Þ                                                                                                    | demo-group-ucs                                                                                                    |                                                                                                    |                                                                                                    |
| ASMH0                         | ost.exe                                                                                                    | Þ                                                                                                    | Win10                                                                                                    |                                                                                                    |                                                                                                    |
| cnrome.                       | exe                                                                                                    |                                                                                                    | windows server 2019                                                                                                    |                                                                                                    |                                                                                                    |
| coreFrat                      | meworkHost exe                                                                                                    |                                                                                                    |                                                                                                    |                                                                                                    |                                                                                                    |
| □ coreSer                     | viceShell exe                                                                                                    |                                                                                                    |                                                                                                    |                                                                                                    |                                                                                                    |
| □ ctfmon.                     | esce                                                                                                    |                                                                                                    |                                                                                                    |                                                                                                    |                                                                                                    |
| ds_mon                        | itor.exe                                                                                                    |                                                                                                    |                                                                                                    |                                                                                                    |                                                                                                    |
| □ dsa.exe                     |                                                                                                    |                                                                                                    |                                                                                                    |                                                                                                    |                                                                                                    |
| DSS.Ad                        | lobeAuthoring.exe                                                                                                    |                                                                                                    |                                                                                                    |                                                                                                    |                                                                                                    |
| DSS.Ad                        | lobeInformation.exe                                                                                                    |                                                                                                    |                                                                                                    |                                                                                                    |                                                                                                    |
| DSS.Of                        | ficeConversion.exe                                                                                                    |                                                                                                    |                                                                                                    |                                                                                                    |                                                                                                    |
| DSS.PD                        | DFConversion.exe                                                                                                    |                                                                                                    |                                                                                                    |                                                                                                    |                                                                                                    |
| DSS.Re                        | tentionPolicy.exe                                                                                                    |                                                                                                    |                                                                                                    |                                                                                                    |                                                                                                    |
|                               |                                                                                                    |                                                                                                    |                                                                                                    |                                                                                                    |                                                                                                    |
| ornow                         | Managing SiteX.SecPod ~                                                                                                    |                                                                                                    |                                                                                                    | 🔘 Mon Jan 23, 12 : 43 : 41 PM                                                                                                    | th 🗸                                                                                                    |
| ernow                         | Managing SiteX.SecPod 🗸                                                                                                    |                                                                                                    |                                                                                                    | 🔍 Mon Jan 23 12 : 43 : 41 PM 🌀 👗 Priyanka Hirema                                                                                                    | ith 🗸                                                                                                    |
| ernow                         | Managing SiteX.SecPod ~                                                                                                    |                                                                                                    |                                                                                                    | Q Mon Jan 23 12 : 43 : 41 PM 💮 🚢 Priyanka Hirema<br>Checks Actions Action Status                                                                                                    | ath 🗸                                                                                                    |
| ernow<br>Create Respon        | Managing SiteX.SecPod v                                                                                                    |                                                                                                    |                                                                                                    | Q Mon Jan 23 12 : 43 : 41 PM 💮 🚢 Priyanka Hirema<br>Checks Actions Action Status                                                                                                    | ath ~<br>≉                                                                                                    |
| <b>ernow</b><br>Create Respon | Managing SiteX.SecPod v<br>Se                                                                                                    |                                                                                                    |                                                                                                    | Q Mon Jan 23 12 : 43 : 41 PM 💮 🚢 Priyanka Hirema<br>Checks Actions Action Status                                                                                                    | ath ∨<br>#                                                                                                    |
| Create Respon                 | Managing SiteX.SecPod v<br>Se<br>rating System Family*                                                                                                    |                                                                                                    | Esponse Name*                                                                                                    | Q Mon Jan 23 12 : 43 : 41 PM 💮 🛓 Priyanka Hirema<br>Checks Actions Action Status                                                                                                    | ath ∨<br>#                                                                                                    |
| Create Respon                 | Managing SiteX.SecPod ~<br>Se<br>erating System Family*                                                                                                    | ~                                                                                                    | Response Name*                                                                                                    | Q Mon Jan 23 12 : 43 : 41 PM 💮 🛓 Priyanka Hirema<br>Checks Actions Action Status                                                                                                    | ath ∨<br>#                                                                                                    |
| Create Respon                 | Managing SiteX.SecPod ~<br>Se<br>rrating System Family*<br>Vindows                                                                                                    | ~                                                                                                    | Response Name*<br>name *                                                                                                    | Q Mon Jan 23 12:43:41 PM 💮 🏝 Priyanka Hirema<br>Checks Actions Action Status                                                                                                    | ath ~                                                                                                    |
| Create Respon                 | Managing SiteX.SecPod v<br>Se<br>rrating System Family*<br>Vindows<br>ion*                                                                                                    | ~                                                                                                    | Response Name*<br>name *<br>Response Description*                                                                                                    | Q Mon Jan 23 12:43:41 PM 💮 🏝 Priyanka Hirema<br>Checks Actions Action Status r<br>Create Response                                                                                                    | ath ∨<br>#                                                                                                    |
| Create Respon                 | Managing SiteX.SecPod ~<br>Se<br>trating System Family*<br>Vindows<br>ion*<br>tervice restart                                                                                                    | ~                                                                                                    | Response Name*<br>name *<br>Response Description*<br>Action for RAM or CPU Threshold - Windows                                                                                                    | Q Mon Jan 23 12:43:41 PM 💮 🏝 Priyanka Hirema<br>Checks Actions Action Status ·<br>Create Response                                                                                                    | ath ~                                                                                                    |
| Create Respon                 | Managing SiteX.SecPod ~ Se rating System Family* Vindows ion* iervice restart iervice remove                                                                                                    | *                                                                                                    | Eesponse Name*<br>name *<br>Response Description*<br>Action for RAM or CPU Threshold - Windows                                                                                                    | Q       Mon Jan 23       12:43:41 PM       Image: Checks       Actions       Action Status       Image: Checks       Action Status       Image: Checks       Image: Checks       Image: C | ath ~                                                                                                    |
| Create Respon                 | Managing SiteX.SecPod ~ Se rating System Family* Vindows ion* iervice restart iervice remove <u>ervice restart</u> iervice restart                                                                                                    | ~                                                                                                    | EESponse Name*<br>name *<br>Response Description*<br>Action for RAM or CPU Threshold - Windows                                                                                                    | Q       Mon Jan 23       12:43:41 PM       Image: Checks       Action Status         Checks       Actions       Action Status       Image: Checks       Action Status         Create Response       Image: Checks       Image: Checks       Image: Checks       Image: Checks         How often       Image: Checks       Image: Checks       Image: Checks       Image: Checks       Image: Checks         How often       Image: Checks       Image: Checks       Image: Checks       Image: Checks       Image: Checks                                                                                                    | ath ∨<br>#                                                                                                    |
| Create Respon                 | Managing SiteX.SecPod ~ Se se rating System Family* Vindows ion* iervice restart iervice restart iervice remove fervice start type disabled                                                                                                    | ×<br>×                                                                                                    | Ecsponse Name*<br>name *<br>Response Description*<br>Action for RAM or CPU Threshold - Windows                                                                                                    | Q       Mon Jan 23       12:43:41 PM       Image: Checks       Actions       Action Status       Action Status         Checks       Actions       Action Status       Image: Checks       Action Status       Image: Checks       Image: Checks       Im                  | ath ∨<br>#                                                                                                    |
| Create Respon                 | Managing SiteX.SecPod ~ Se se rating System Family* Vindows ion* ervice restart ervice restart ervice start type automatic ervice start type automatic ervice start type manual ervice start type manual ervice start type ma | × ×                                                                                                    | Response Name*  mame *  Response Description*  Action for RAM or CPU Threshold - Windows  cm centos                                                                                                    | Q       Mon Jan 23       12:43:41 PM       O       A Priyanka Hirema         Checks       Actions       Action Status       Action Status         Create Response       Clear Fields       Clear Fields       Clear Fields         How often       Immediate       O Daily       Weekly       Monthly       Date                                                                                                    | ath ~                                                                                                    |
| Create Respon                 | Managing SiteX.SecPod ~ Se rating System Family* Vindows ion* revice restart revice restart revice restart revice start type automatic revice start type manual revice start type manual revice start type manual revice start                                                                                                    | ~<br>~                                                                                                    | Centos Centos C | Q       Mon Jan 23 12:43:41 PM       Image: Checks       Actions       Action Status       Action Status         Checks       Action       Action Status       Image: Checks       Action Status       Image: Checks       Image: Checks              | ath ~                                                                                                    |
| Create Respon                 | Managing SiteX.SecPod ~ Se rating System Family* Vindows lon* lervice restart revice restart revice start type automatic revice start type minual revice start type minual  | ~<br>~                                                                                                    | Centos Centos C | Q       Mon Jan 23 12:43:41 PM       Image: Checks       Actions       Action Status       Action Status         Checks       Action       Checks       Action Status       Action Status                     | ath V                                                                                                    |
| Create Respon                 | Managing SiteX.SecPod ~ Se rating System Family* Vindows ios* ios* iervice restart iervice restart iervice restart type estomatic iervice start type disabled iervice start type manual ervice start type manual ervice start | v<br>V                                                                                                    | Centos Centos C | Checks       Actions       Action Status         Checks       Action       Action Status       Action Status         Create Response       Clear Fields       Immediate       Daily       Workly       Monthly       Date                                                                                                    | ath ∨<br>#                                                                                                    |
| Create Respon                 | Managing SiteX.SecPod ~ Se Se rating System Family* Vindows ion* iervice restart iervice restart iervice start type automatic ervice start type disabled ervice start type manual ervice start type manual ervice start type  | ×<br>•<br>•                                                                                                    | Centos Centos C | Q       Mon Jan 23       12:43:41 PM       O       A Priyanka Hirema         Checks       Actions       Action Status       Action Status       Action Status         Create Response       Create Response       Clear Fields       Action Status       Action Status         How often       O Daily       Weekdy       Monthly       Date                                                                                                    | ath V                                                                                                    |
| Create Respon                 | Managing SiteX.SecPod    Managing SiteX.SecPod    Se  rating System Family*  Vindows  ion*  ervice restart  ervice restart  ervice start type automatic ervice start type manual ervice start type manual ervice start type m | v<br>v                                                                                                    | Centos Centos Centos Win10 Windows 10 windows server 2019                                                                                                    | Q       Mon Jan 23       12:43:41 PM       O       A Priyanka Hirema         Checks       Actions       Action Status       Action Status         Create Response       Create Response       Clear Fields         Clear Fields       Monthly       Date                                                                                                    | ***                                                                                                    |
| Create Respon                 | Managing SiteX.SecPod                                                                                                    | ~<br>~                                                                                                    | Centos Centos Win10 Windows 10 Windows server 2019                                                                                                    | Q       Mon Jan 23 12:43:41 PM       O       A Priyanka Hirema         Checks       Actions       Action Status       Action Status         Create Response       Create Response       Clear Fields         How often       O Daily       Weekly       Monthly       Date                                                                                                    | ***                                                                                                    |
| Create Respon                 | Managing SiteX.SecPod                                                                                                    | v<br>Q                                                                                                    | Centos Centos C | Q       Mon Jan 23 12:43:41 PM       Image: Checks       Actions       Action Status       Action Status         Checks       Action       Action Status       Action Status       Action Status       Action Status         Create Response       Clear Fields       Clear Fields       Action Status       Action Status <td< td=""><td>*</td></td<>    | *                                                                                                    |
| Create Respon                 | Managing SiteX.SecPod ~ Se se trating System Family* Vindows ios* arvice restart arvice restart arvice restart type automatic iarvice start type automatic iarvice start type automatic iarvic | v<br>V<br>V                                                                                                    | Centos Centos C | Q       Mon Jan 23       12:43:41 PM       O       A Priyanka Hirema         Checks       Actions       Action Status       Action Status       Action Status         Create Response       Create Response       Clear Fields       Action Status       Action Status         How often       O Daily       Weekly       Monthly       Date                                                                                                    | *                                                                                                    |
| Create Respon                 | Managing SiteX.SecPod ~ Se Se rating System Family* Vindows ion* revice renote revice renote revice start type automatic revice start type automatic revice start type aut |                                                                                                    | Centos Centos C | Q       Mon Jan 23       12:43:41 PM       O       A Priyanka Hirema         Checks       Actions       Action Status       Action Status       Action Status         Create Response       Create Response       Clear Fields       Action Status       Action Status         How often       O Daily       Weekdy       Monthly       Date                                                                                                    | final state of the state of the |
| Create Respon                 | Managing SiteX.SecPod    Se  rating System Family* Vindows  ion* ervice restart ervice restart ervice restart ervice start type automatic ervice start type manual ervice start type manual ervice s |                                                                                                    | Eresponse Name*     Inime *  Response Description* Action for RAM or CPU Threshold - Windows  Centos Centos Centos Win10 Windows 10 Windows server 2019                                                                                                    | Q       Mon Jan 23 12:43:41 PM       O       A Priyanka Hirema         Checks       Actions       Action Status       Action Status         Create Response       Clear Fields       Clear Fields         How often       O Daily       Weekly       Monthly       Date                                                                                                    | f f                                                                                                    |
| Create Respon                 | Managing SiteX.SecPod                                                                                                    | <ul> <li>✓</li> <li>Q</li> <li>A</li> <li>A</li></ul> | Centos Centos C | Q       Mon Jan 23 12:43:41 PM       O       A Priyanka Hirema         Checks       Actions       Action Status       Action Status         Create Response       Clear Fields       Clear Fields         How often       O Daily       Weekly       Monthly       Date                                                                                                    | ***                                                                                                    |
| Create Respon                 | Managing SiteX.SecPod                                                                                                    | ~<br>~                                                                                                    | Centos Centos C | Q       Mon Jan 23 12:43:41 PM       O       A Priyanka Hirema         Checks       Actions       Action Status       Action Status         Create Response       Create Response       Clear Fields         How often       Clear Fields       Daily       Woekdy       Monthly       Date                                                                                                    | <i>s</i> <b>4 4 4</b>                                                                                                    |
| Create Respon                 | Managing SiteX.SecPod    Se  rating System Family*  Vindows  ion*  ratice remove  rative restart  rative remove  rative remove  rative restart type automatic  revice start type disabled ervice start type disabled ervice start type family  24554 3244f _71a55 _83662  v                                                                                                    | v<br>V<br>V                                                                                                    | Centos Centos C | Q       Mon Jan 23       12: 43: 41 PM       O       A Priyanka Hirema         Checks       Actions       Action Status       Action Status         Create Response       Clear Fields       Clear Fields         How offen       Daily       Weekly       Monthly       Date                                                                                                    | tth ↓<br>#                                                                                                    |

Now you know how to investigate total RAM or CPU threshold (greater than or equal to 80%) in Windows systems.